Instructions on how to sign up for Vitality as of February 1st, 2019.

Go to <u>www.powerofvitality.com</u> and click on the register now button highlighted below.

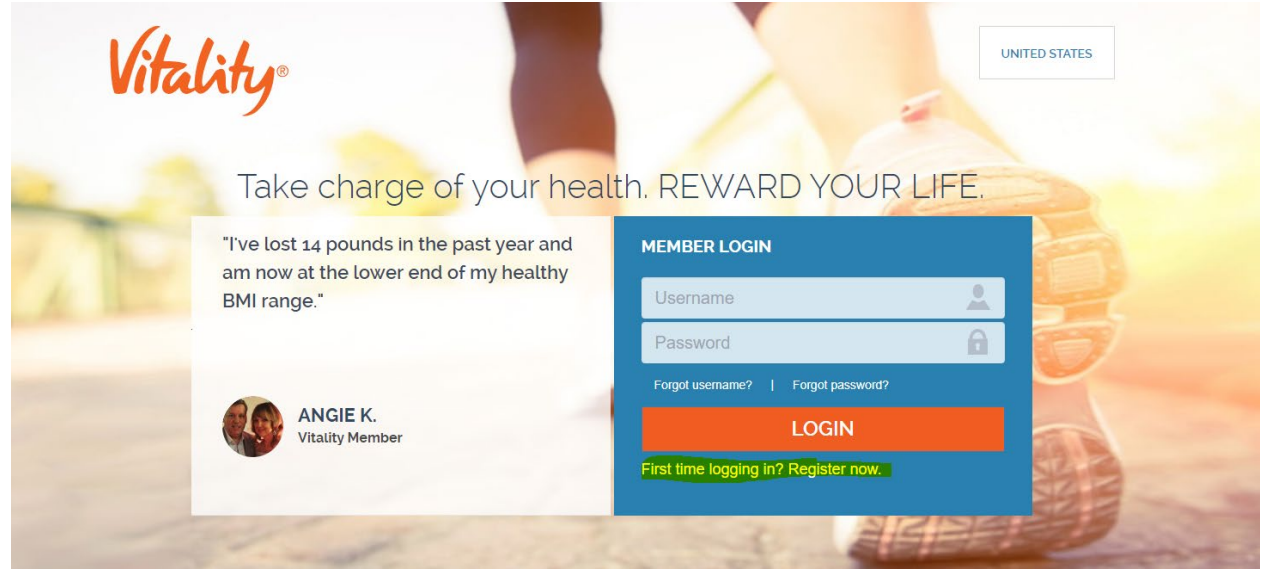

Complete the demographics below, please enter your name as it appears on your insurance card.

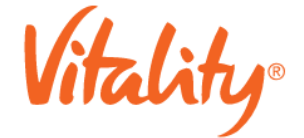

## **MEMBER REGISTRATION**

First please just tell us a little bit about yourself. (We promise it will only take a few steps.)

| FIRS    | T NAME: *        | (Enter the name on record with | the employer offering | Vitality, i.e., William vs B | ш.) |
|---------|------------------|--------------------------------|-----------------------|------------------------------|-----|
| LAST    | T NAME: *        |                                |                       |                              |     |
| DATE    | E OF BIRTH:      | mm/dd/yyyy                     |                       |                              |     |
| EMA     | IL ADDRESS:      |                                |                       |                              |     |
| * field | ds are required. |                                |                       |                              |     |
|         | NEXT: CONFIR     | M YOUR IDENTITY                |                       |                              |     |

| Vitality                                                |                                                                                                    |
|---------------------------------------------------------|----------------------------------------------------------------------------------------------------|
| MEMBER REGISTRATION                                     |                                                                                                    |
| To ensure your privacy and validate your ID:            |                                                                                                    |
| Please enter the Principal Member's Employee ID Number: |                                                                                                    |
| PRINCIPAL MEMBER'S<br>EMPLOYEE ID NUMBER:               | The <b>Principal Member</b> is the employee of the company that offers Vitality. If you are<br>an eligible spouse or domestic partner, please enter the Principal Member's Employee<br>ID Number. |
| NEXT: VALIDATE YOUR DETAILS                             | Privacy Statem                                                                                                    |

Please enter tour member ID from your insurance card without the "-01" suffix

Create a username and password. Please note the password requirements. If the password is accepted you will see green check marks next to the password boxes.

Vitality.

## MEMBER REGISTRATION

| You're one step closer to a younger you!<br>For your eyes only, create your unique username and password. |                                                                                                    |
|----------------------------------------------------------------------------------------------------|----------------------------------------------------------------------------------------------------|
| SUGGESTED USERNAMES:  Please select a username    USERNAME:                                               | Password Requirements    Your password must be a minimum of eight characters, and include at least:    • One upper-case letter    • One lower-case letter    • One number    • One special character (1,?,@,etc.)    Your password is case-sensitive and must not include your username or match any of your last five passwords on this site. We highly recommend you avoid using common words or known weak passwords such as Password11.    Note: You may update your password under My Account after you log in. |
| NEXT: SECURE YOUR ACCOUNT                                                                                 | Privacy Statement                                                                                                    |

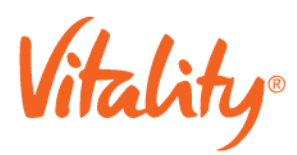

## MEMBER REGISTRATION

Get ready to look and feel good. You're about to join Vitality!

For additional security, please select and answer three questions below.

| QUESTION 1:              | Please select a question -       |  |
|--------------------------|----------------------------------|--|
| ANSWER 1:                |                                  |  |
| QUESTION 2:              | Please select a question -       |  |
| ANSWER 2:                |                                  |  |
| QUESTION 3:              | Please select a question         |  |
| ANSWER 3:                |                                  |  |
| All fields are required. |                                  |  |
| I have read and ag       | ree to the terms and conditions. |  |
|                          |                                  |  |

## JOIN VITALITY!

Create security questions. You must click on the blue "terms and conditions" link, scroll through the terms and conditions (read them) to the bottom and then Click on "Yes, I accept the terms and conditions" in order to check the "I have read and agree to the terms and conditions" box.

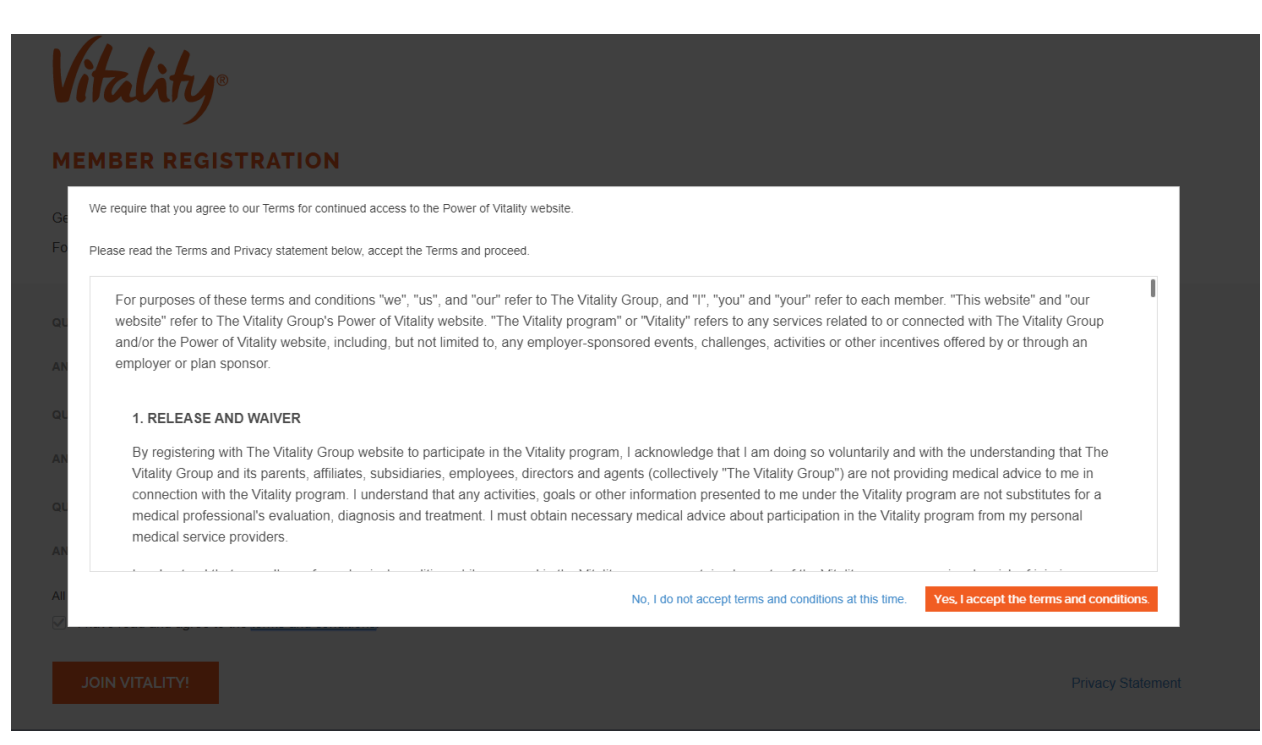